### Детальные инструкции по открытию счета в InstaForex для передачи его в КИТС

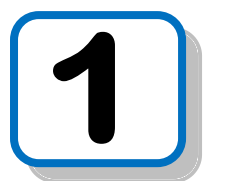

### ДЕЛАЕМ ПРОСТУЮ РЕГИСТРАЦИЮ Следует открыть ссылку InstaForex

Откроется сайт. В верхней части жмем «Вход Клиента» Далее – «Открыть счет»

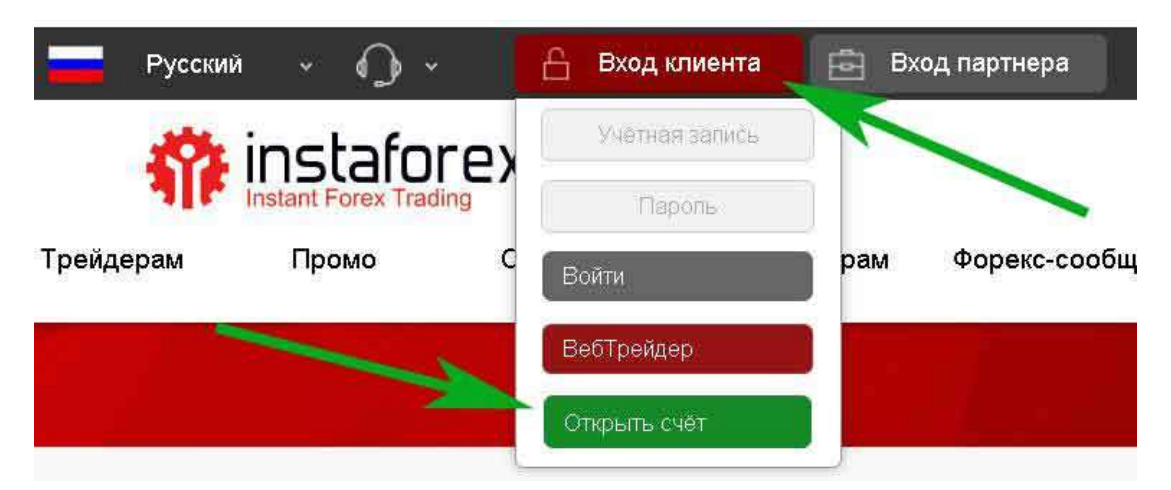

В появившемся окне нужно согласиться с условиями договора. Прокручиваем страницу вниз и соглашаемся

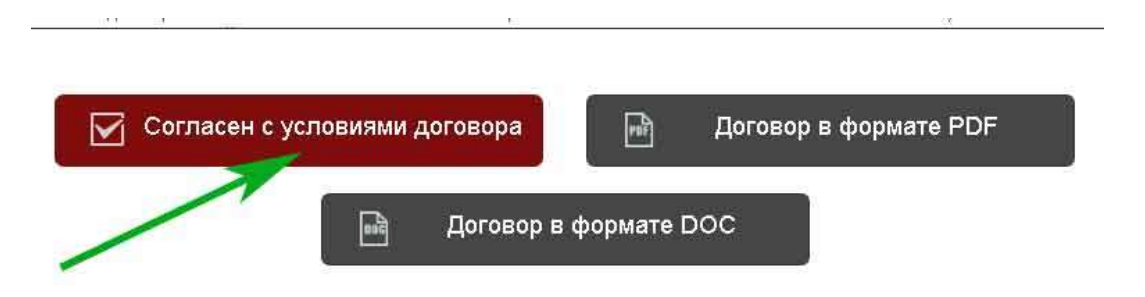

Появляется «Форма открытия счета» заполняем данные: Физическое лицо, вводим своей рабочий е-маил и жмем «Далее»

|   | Статус | Физическое лицо |
|---|--------|-----------------|
| ~ | E-mail | den54@mail.ru   |

## Далее заполняем «Личные данные» вводим правильно свой адрес проживания и рабочий номер мобильного телефона. Жмем «Далее»

| Фамилия Имя Отчество 🔞 | Ким Денис Олегович   |
|------------------------|----------------------|
| Дата рождения          | 23/01/1954           |
| Адрес регистрации      | ул. Агатовая 57/109  |
| Город                  | Екатеринбург         |
| Область                | Свердловская         |
| Индекс                 | 620010               |
| Страна                 | Российская Федерация |
| Телефон                | +79056624010         |

Заполняем форму «Тип счета» после этого жмем «Открыть счет»

|   | Пароль                |          | Сгенерировать |
|---|-----------------------|----------|---------------|
|   | Пароль еще раз        |          |               |
|   | Телефонный пароль     |          | Сгенерировать |
|   | Пароль еще раз        |          | ).            |
| à | 5 десятичных знаков 🔞 |          |               |
|   | Тип счета 🚱           | Standard | •             |
|   | Торговый сервер 💡     | Asia     | <b>v</b>      |
|   | Плечо                 | 1:1000   | •             |
|   | Валюта счета          | RUB      | <b>•</b>      |

Необязательные для заполнения

| 2                    |                                       |
|----------------------|---------------------------------------|
| (Не выбрано)         | ۲                                     |
| оговора публичной оф | ерты.                                 |
| K                    |                                       |
|                      | (пе выорано)<br>Іоговора публичной оф |

Пароль и телефонный пароль можно придумать самостоятельно, можно сгенерировать. В любом случае внимательно все записывайте и сохраняйте

данные доступа к вашему кабинету к вашему торговому счету.

Заполните форму как показано на рисунке выше отметьте, где нужно галочки и укажите верные параметры вашего счета, проверьте введенную информацию. Будьте предельно внимательны.

### Партнерский код должен быть обязательно **CZWB**

### После нажатия кнопки «Открыть счет» появится окно, где будут ваши регистрационные данные. Вам необходимо эту информацию сохранить.

Уважаемый/ая, Ким Денис Олегович!

При регистрации торгового счета в компании Инстафорекс, Вы ознакомились и согласились с публичным договором оферты – "Соглашение о порядке проведения торговых операций". Этот договор не требует подписания с Вашей стороны и имеет такую же юридическую силу, устанавливает такие же права и обязанности, как и обычный договор на бумаге, подписанный сторонами.

#### Информация о Вашем торговом счете

Компанией InstaForex Group на Ваше имя открыт торговый счет со следующими данными для доступа:

Номер торгового счета (логин): 7578359

Пароль трейдера: R2uoOv3VXP

Телефонный пароль (кодовое слово): rli8teh4KXIF

Пароль инвестора: 78Рt00е

РІN код: **417958** 

Сервер: 111.235.136.17:443 (InstaForex-Singapore.com)

### **2** ЗАХОДИМ В СВОЙ СЧЕТ ПО ССЫЛКЕ ИЛИ ЧЕРЕЗ ГЛАВНЫЙ САЙТ БРОКЕРА

#### Вводим Номер счета и Пароль. Жмем кнопку «Войти»

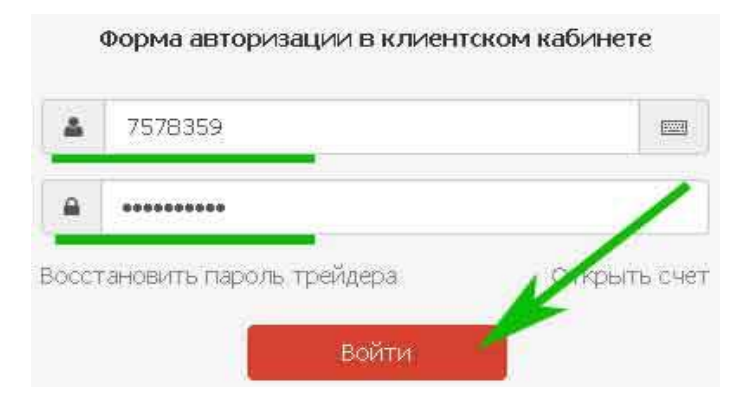

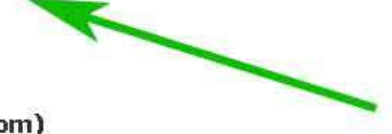

#### После нажатия кнопки «Войти» переходим в свой личный кабинет

| Ким Денис Олегович<br>7578359<br>Сводная информация<br>Торговый счет<br>Серенсы компании<br>Ф. Серенсы компании<br>Серенсы компании<br>Серенсы компании<br>Серенсы компании | Ваш MetaTrader счет<br>Очет: 7578359<br>Има: Ким Данис Опервич<br>Баланс: О RUR<br>Средства: О RUR<br>Свободно: О RUR<br>Свободно: О RUR | Ваши пар<br>USD: не<br>EUR: Но<br>RUR: Не<br>Парти<br>Мацию по вашему торго<br>счетом просим исполь | отнерские счета<br>активирован<br>активирован<br>активирован<br>арская программы<br>вому счету. Для получения дет<br>ковать ссылки в левом мено. | InstaForex сервисы<br>ПАМЧ-Систана 0<br>Розвисору 0<br>ІлизаWalet 0<br>АРТ Избинета 0<br>VPS-сервис 0<br>Всо серенсы |
|----------------------------------------------------------------------------------------------------|----------------------------------------------------------------------------------------------------|----------------------------------------------------------------------------------------------------|----------------------------------------------------------------------------------------------------|----------------------------------------------------------------------------------------------------|
| Paratus resolution                                                                                                    | сводная информация                                                                                                    | 2528359                                                                                             | Copactea:                                                                                                    | 0.00                                                                                                    |
| Channe chedrin                                                                                                    | Viegt                                                                                                    | Best Smart Oronomiau                                                                                | Сосбольно сполстах                                                                                                    | 0.00                                                                                                    |
| История транция                                                                                                    | Design (                                                                                                    | 1-1000                                                                                              | Самания спабаль:                                                                                                    | 0.00                                                                                                    |
| Перевод нюнду счетани                                                                                                    | Terest                                                                                                    | Charded                                                                                             | Средник средник.                                                                                                    |                                                                                                    |
| Уведонлюние о перевода                                                                                                    | Статус ажаунта: [Р]                                                                                                    | Ho sepada posari                                                                                    | Общее количество совершенных                                                                                                    | сделок:                                                                                                    |
| InitiaFonix Benecard                                                                                                    | Телефон:                                                                                                    | Показать номер                                                                                      | Общий объен текущих сделок:                                                                                                    | Ó.                                                                                                    |
| Contract of the second second                                                                                                    | Адрес: ул. Агатова                                                                                                    | ая 57/109, Екатеринбург,                                                                            | Общий объем совершенных сдело                                                                                                    | ж 0                                                                                                    |
| Crister no unepagnet                                                                                                    | Ceer                                                                                                    | дпоеская, 620010, Russia                                                                            | Баланс:                                                                                                    | 0.00                                                                                                    |

Вас на данном этапе должен интересовать Ввод и Вывод средств. Для того чтобы счет начал работать его нужно пополнить. Все операции ввод/вывод делаются во вкладе Финансовые операции». Жмем «Пополнение счета» Можно пополнять через Яндекс Деньги

В появившемся окне выбираем платежную систему QIWI

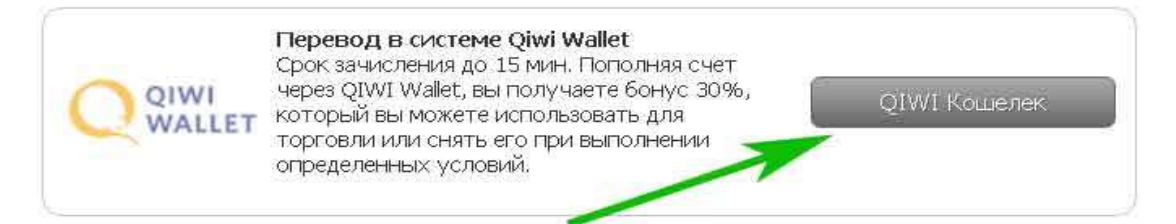

В новом окне вводим сумму пополнения счета в зависимости от принятого вами решения 10 000 рублей. Указываем номер счета в платежной системе QIWI <mark>(или Яндекс Деньги)</mark> это ваш номер мобильного телефона.

Пополнение счета через QIWI

| * Сумма в валюте счёта <u>10000</u>              |
|--------------------------------------------------|
| * Телефон + 79056624010                          |
|                                                  |
| 🗹 Принимаю условия Соглашения 30% бонуса.        |
| Автоматически получить приветственный бонус 30%. |
|                                                  |
|                                                  |

#### Ставим все галочки на получение бонуса и автоматического зачисления на ваш торговый счет. Жмем кнопку «Просмотр» В новом окне проверяем введенную информацию и жмем кнопку «ОК»

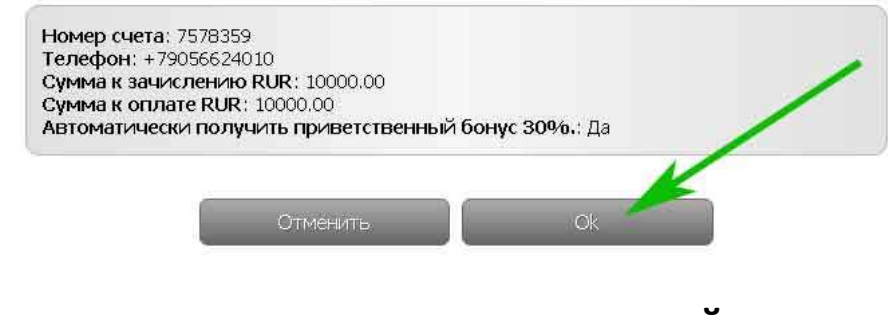

Переходим на сервис оплаты в платежной системе QIWI Производим оплату следуя инструкциям

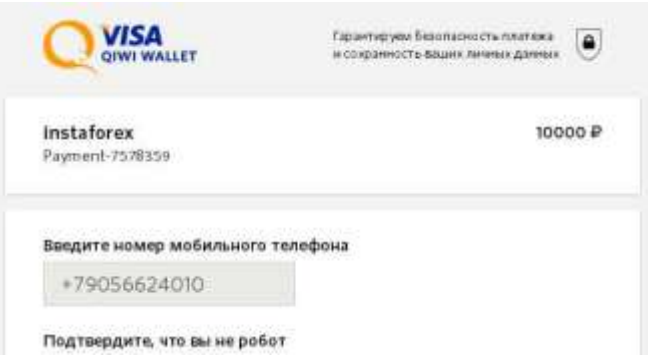

При оплате через Яндекс Деньги, следуйте инструкциям. Все очень просто, бонус на счет получите после пополнения. В кабинете в левой части под основным меню кнопка «Получить бонус» далее 30% на пополнение.

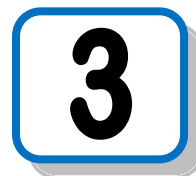

# Оплатите страхование, подключение счета, советник MTS-MC LIGHT

Передайте информацию: Номер счета и Пароль Администратору ТС

Вся информация, вопросы, консультации по скайпу: DLC.FOREXTRADE

В течение 24 часов после передачи информации по счету вы получите соглашение на подписание, ваш счет будет подключен к ТС

Желаете знать, как превратить ваши инвестиции в размере 696\$ за один месяц как минимум в 30 000 долларов?

Вы готовы инвестировать всего 2 392\$ чтобы получить уже через три месяца как минимум 150 000 долларов без особых усилий!?

У вас есть нужная сумма, вы готовы к работе, пишите!

Наш Skype: DLC.FOREXTRADE Вы получите важную информацию!

Юбилейный парайс, скидка 90% тут: <u>http://dlcft.ru/dog/sale\_90x10.pdf</u> Нам 10 лет тут <u>http://10.dlcft.ru/</u>все только самое лучшие! Продаем надежность в безнадежном МИРе! <u>http://dlcft.ru/</u>